# Como criar uma conta no DTA Connect

# Etapa 1:

Vá em DTAConnect.com ou abra o DTA Connect e clique em "Acessar".

Caso você ainda não receba os benefícios do DTA, clique em "Solicitar benefícios".

## Etapa 2:

Se você já tiver uma conta no DTA Connect digite seu correio eletrônico e senha e clique em "Acessar". Agora, você pode pular para a etapa 8 e vincular a sua conta caso ainda não tenha feito isso.

Se você não tiver uma conta no DTA Connect, clique em "Criar uma conta" e siga as etapas a seguir.

#### Etapa 3:

Pressione "Continuar" para permitir que o MyMassGov compartilhe as suas informações entre as agências estatais. Além de economizar tempo, isso nos ajuda a maximizar os seus benefícios.

# Etapa 4:

Digite o seu endereço de correio eletrônicoe clique em "Enviar código de verificação". Lembre-se do endereço de e-mail que você está usando para criar a sua conta no DTA Connect. Você sempre precisará lembrar disso para acessar o DTA Connect.

Digita o código de verificação que você recebeu em seu correio eletrônico e clique em "Verificar".

# Etapa 5:

Digite o seu nome e sobrenome e clique em "Continuar".

## Etapa 6:

Crie uma senha segura, conforme as regras mostradas na tela. Digite a senha novamente no campo "Confirmar nova senha" e clique em "Criar conta". Lembre-se da senha que você está usando para criar a sua conta no DTA Connect. Você sempre precisará lembrar disso para acessar o DTA Connect.

#### Etapa 7:

Você verá um pop-up dizendo: "Criação da sua conta on-line - Registro bem-sucedido".

#### Etapa 8:

Para usar o DTA Connect, você também vai precisar conectar a sua conta ao seu caso. Para fazer isso, fale com alguém do DTA, seja indo presencialmente ao escritório do DTA ou ligando para o Serviço de Atendimento do DTA.

## Etapa 9:

Depois que você tiver falado com alguém da equipe do DTA sobre conectar a sua conta ao seu caso ativo, faça login na sua conta e clique em "Conectar as minhas informações do DTA" na página inicial. Depois, digite seu nome e sobrenome, sua data de nascimento e o ID da agência doDTA ou o número do seu cartão EBT. Em seguida, clique em "Conectar". Agora você já pode usar todo o poder do DTA Connect!

<u>Vídeo</u>